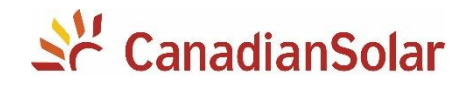

# Configuração do Monitoramento

# DATALOGGER DOS INVERSORES MONOFÁSICOS E TRIFÁSICOS - GI

# Plataforma CSI Cloud / CSI CloudPro

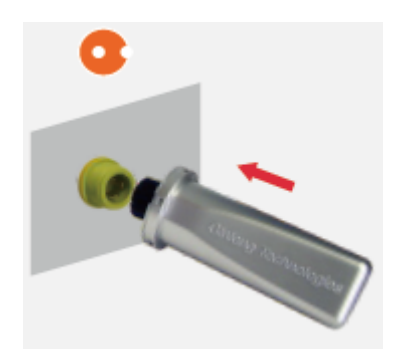

Atualizado: 11/12/2019

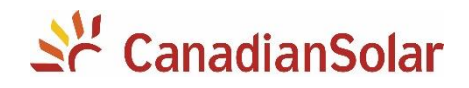

# **SUMÁRIO**

| INT | RODUÇÃO                                          | 3   |
|-----|--------------------------------------------------|-----|
| 1.  | IDENTIFICAÇÃO DO DISPOSITIVO                     | 3   |
| 2.  | CONEXÃO DO DATALOGGER AO INVERSOR                | 3   |
| 3.  | CONECTANDO À REDE DO DATALOGGER                  | 4   |
| 4.  | CONFIGURAÇÃO DA REDE LOCAL                       | 4   |
| 5.  | CRIANDO INSTALAÇÃO                               | 6   |
| FOF | RNECENDO DIREITOS DE VISUALIZAÇÃO AO SEU CLIENTE | 8   |
| 1.  | CRIANDO UMA CONTA - CSI CLOUD USER EDITION       | 8   |
| 2.  | ASSOCIANDO A INSTALAÇÃO                          | 8   |
| ALT | ERAÇÃO DE SENHA WI-FI                            | 9   |
| SOI | LUÇÃO DE PROBLEMAS                               | .10 |
| 1.  | O LED ESTÁ APAGADO                               | .10 |
| 2.  | DATALOGGER NÃO GERA PONTO DE ACESSO WI-FI        | .10 |
| 3.  | DATALOGGER NÃO SE CONECTA A INTERNET             | .10 |
| RES | ET DO DATALOGGER                                 | .10 |
| API | ICATIVOS PARA O CELULAR1                         | 22  |

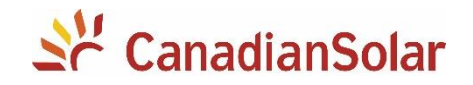

## INTRODUÇÃO

Os procedimentos a seguir, serão aplicados para os inversores monofásicos e trifásicos da Canadian Solar (com "GI" no nome do modelo):

- CSI-3KTL1P-GI-FL CSI-20KTL-GI-FL
- CSI-4KTL1P-GI-FL CSI-25KTL-GI-FL
- CSI-5KTL1P-GI-FL CSI-30KTL-GI-L
- CSI-7KTL1P-GI-FL CSI-30KTL-GI-FL
- CSI-8KTL1P-GI-FL CSI-40KTL-GI-HFL
- CSI-9KTL1P-GI-FL CSI-40KTL-GI-FL
- CSI-10KTL1P-GI-FL CSI-50KTL-GI
- CSI-15KTL-GI-LFL CSI-50KTL-GI-HFL
- CSI-20KTL-GI-LFL CSI-60KTL-GI-H

#### 1. IDENTIFICAÇÃO DO DISPOSITIVO

Anote o numero de série do datalogger. O número pode ser encontrado na caixa ou no corpo do dispositivo identificado por **SN**. Verifique via display que o endereço de comunicação do inversor esteja ajustado no valor 1 (**Address = 01**).

#### 2. CONEXÃO DO DATALOGGER AO INVERSOR

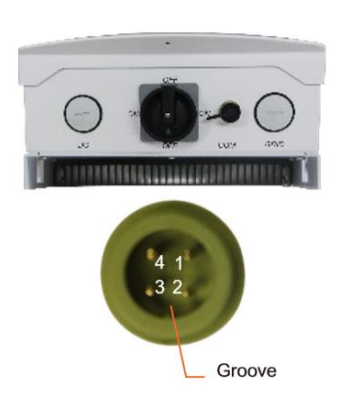

- Com o inversor <u>completamente desenergizado</u>, faça a conexão do datalogger. Verifique a numeração dos terminais para que a conexão seja feita com sucesso.

**NOTA:** O dispositivo deve ser mantido longe de objetos metalicos e de disposivos eletronicos que emitem um grande campo magnetico. Paredes de metal ou concreto prejudicam a qualidade da comunicação.

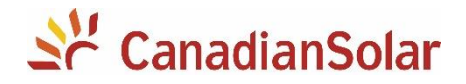

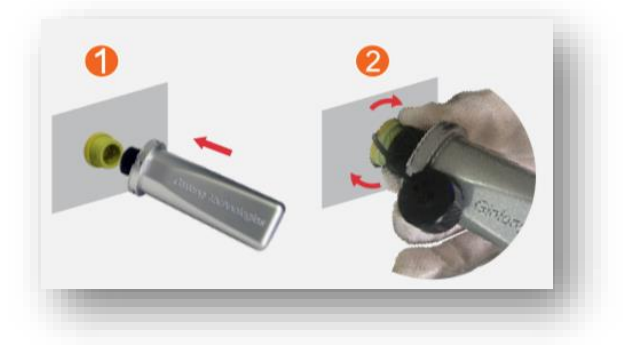

- Após conectar o datalogger, poderá ligar o inversor (apenas em corrente continua).

#### 3. CONECTANDO À REDE DO DATALOGGER

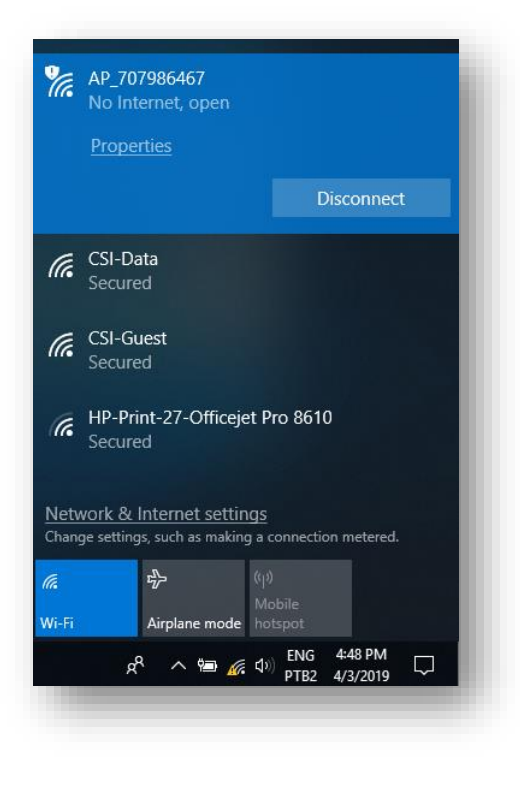

- Ao ligar o inversor com o datalogger conectado, um ponto de acesso wi-fi será liberado.

- Em seu dispositivo eletrônico (computador / laptop, celular ou tablet) conecte a essa rede.

- O formato da rede criada pelo datalogger é "AP\_xxxxxxx" (AP + número de série do wifi stick).

- Abra o navegador de internet (Chrome, IE, Safari, Mozila, etc) digite o seguinte IP: **10.10.100.254**.

- Insira os seguintes dados quando solicitados: "Username: admin / Password: admin".

#### 4. CONFIGURAÇÃO DA REDE LOCAL

- Selecione a opção "Wizard";

| Status     |   | Please select your cur                                                          | rent wireless netwo                                                      | ork:                      |                        |                         |          |
|------------|---|---------------------------------------------------------------------------------|--------------------------------------------------------------------------|---------------------------|------------------------|-------------------------|----------|
| Wizard     | 1 |                                                                                 |                                                                          |                           |                        | L                       |          |
| Quick Set  | • | 0                                                                               | 84:B8:2:52:BA:43                                                         | 54                        | 6                      | ]                       | <b>^</b> |
| QUICK SEL  |   | 0                                                                               | 84:B8:2:52:BA:45                                                         | 54                        | 6                      |                         |          |
| Advanced   |   | 0                                                                               | 84:B8:2:52:BA:40                                                         | 54                        | 6                      |                         |          |
| Line and a | 2 | Sua Rede                                                                        | 34:80:B3:FF:C4:C2                                                        | 100                       | 11                     |                         |          |
| Upgrade    |   | CSI-Guest                                                                       | E8:1C:BA:3D:4D:69                                                        | 88                        | 11                     |                         |          |
| Restart    |   | KWS_guests                                                                      | 88:5B:DD:EA:12:95                                                        | 6                         | 11                     |                         |          |
|            |   | KWS_mobile                                                                      | 88:5B:DD:EA:12:96                                                        | 9                         | 11                     |                         |          |
| Reset      |   | DIRECT-<br>sAAWN0191AmsPS                                                       | 70:C9:4E:FA:91:DB                                                        | 47                        | 11                     |                         |          |
|            |   | Guilherme                                                                       | AC:7F:3E:EC:E6:22                                                        | 11                        | 11                     | 1                       |          |
|            |   | 0                                                                               | E8:1C:BA:3D:4D:68                                                        | 88                        | 11                     | 1                       |          |
|            |   | O Parque                                                                        | 24:A4:3C:4D:E6:C4                                                        | 16                        | 11                     | ]                       |          |
|            |   | ★Note: When RSSI of the<br>connection may be unsta<br>shorten the distance betw | selected WiFi networ<br>ble, please select oth<br>veen the device and re | 'k is l<br>er av<br>outer | ower tha<br>ailable no | n 15%, the<br>≩twork or | Ŧ        |

|                                                                        | Network name (SSID)<br>(Note: case sensitive)                                                    | Sua Rede                                                                                                    |
|------------------------------------------------------------------------|--------------------------------------------------------------------------------------------------|----------------------------------------------------------------------------------------------------|
|                                                                        | Encryption method                                                                                | WPA2PSK •                                                                                                    |
|                                                                        | Encryption algorithm                                                                             | AES V                                                                                                    |
|                                                                        |                                                                                                  | Next                                                                                                    |
|                                                                        | 1 2                                                                                              | 2 3 4                                                                                                    |
| Status<br>Wizard<br>Quick Se<br>Advance<br>Upgrade<br>Restart<br>Reset | t<br>d<br>d<br>f<br>d<br>d<br>d<br>d<br>d<br>d<br>d<br>d<br>d<br>d<br>d<br>d<br>d<br>d<br>d<br>d | Intel Please close this page manually!<br>Intel Please close this page manually!<br>Veystem (Please register an account if you do not<br>ne.)<br>ogin the configuration interface, please make sure that<br>momputer or smart phone and our device are in the<br>network segment, and enter the new IP address of the<br>to access the interface. |

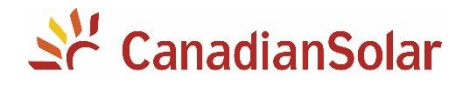

- Logo após, selecione a rede local.

**NOTA:** O nome e a senha da rede NÃO deve conter nehum tipo de caractere especial. Deve ser composto de apenas letras e/ou números.

#### - Clique em Next.

- Configure os passos solicitados para conexão (tipo de conexão, escolha da rede, senha da rede, configurações de IP, segurança etc);

- Pronto! O datalogger foi configurado com sucesso. Continue a configuração em nossa plataforma de monitoramento.

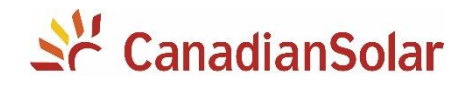

## 5. CRIANDO INSTALAÇÃO

Acesse a plataforma de monitoramento da Canadian Solar através do link:

http://monitoring.csisolar.com/

- Duas opções de conta estão disponíveis:

CSI Cloud User Edition – Projetado para o usuário final.

CSI Cloud Professional Edition - Projetado para instaladores.

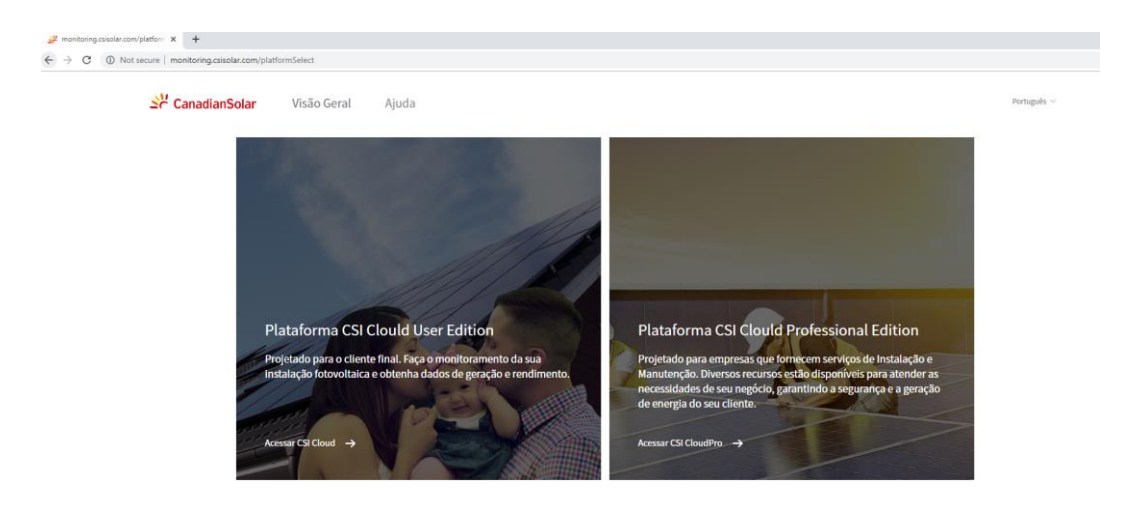

- Clique na opção CSI Cloud Professional Edition e faça o login.

- Caso não tenha uma conta, clique em Registrar Agora e siga os passos na tela, adicionando suas informações pessoais.

- Após registro, fazer o login na sua conta;

Para adicionar uma nova instalação siga os seguintes passos:

| anadianSolar | Página Inicial Aplicação Gerenciamento                               |                                   |                      |
|--------------|----------------------------------------------------------------------|-----------------------------------|----------------------|
|              | Projetos                                                             | Digite o nome da instalação 🛛 🛛 📿 | Adicionar nova insta |
| ão Geral     | 0 instalações no total Comunicação 🗸 Alertas 🗸 Seguindo o status 🗸 🏹 |                                   | 2                    |
| ijetos       |                                                                      |                                   |                      |
|              |                                                                      |                                   |                      |
|              |                                                                      |                                   |                      |
|              |                                                                      |                                   |                      |
|              |                                                                      |                                   |                      |
|              |                                                                      |                                   |                      |
|              |                                                                      |                                   |                      |
|              |                                                                      |                                   |                      |
|              |                                                                      | T_T                               |                      |
|              |                                                                      | Nenhum dado para agora            |                      |
|              |                                                                      |                                   |                      |
|              |                                                                      |                                   |                      |
|              |                                                                      |                                   |                      |
|              |                                                                      |                                   |                      |
|              |                                                                      |                                   |                      |
|              |                                                                      |                                   |                      |
|              |                                                                      |                                   |                      |
|              |                                                                      |                                   |                      |

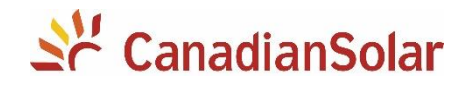

#### (1) Clique em *Projeto* e em seguida

#### (2) Clique em Adicionar nova instalação

- Preencha todos os campos com as informações da instalação e em seguida, clique em *Salvar* no canto superior direito.

| Adicionar novo datalogger                                                                                                    | ~                                       |
|----------------------------------------------------------------------------------------------------|-----------------------------------------|
| nsira o SN do datalogger conectado a instalação, o dispositivo irá enviar as informações. Você poderá realizar alterações nos detalhes da Instalação.                         |                                         |
| +SN                                                                                                    |                                         |
| Associar usuários                                                                                                    | >>>>>>>>>>>>>>>>>>>>>>>>>>>>>>>>>>>>>>> |
| ssociar instalação ao usuário para seja possível visualização. Campo não obrigatório. Você pode realizar alterações nos detalhes da instalação.                               |                                         |
| Associar empresas                                                                                                    | >>                                      |
| issocie a Instalação a outras empresas para que seja possível a visualização. Campo não obrigatório. Você pode realizar alterações nos detalhes da Instalação.                |                                         |
| Associar membros internos                                                                                                    | >>                                      |
| ssocie a Instalação a outros membros de sua equipe, para que seja possível a visualização. Campo não obrigatório. Você pode realizar alterações nos detalhes da Instalação.   |                                         |
| Selecionar Tags                                                                                                    | >>                                      |
| scolha uma tag relevante para a instalação, você poderá filtrar a instalação através desse nome. Campo não obrigatório. Você pode realizar alterações nos detalhes da instala | ição.                                   |
|                                                                                                    |                                         |

- Após criar a instalação, clique em *Adicionar novo datalogger* e adicione o número de série impresso no corpo ou na caixa do datalogger, verificando na etiqueta se tem um número zero (0) na frente.

| nsira o SN do datalogger                                                            | gger<br>conectado a instalação, o dispositivo irá enviar as informações. Você poderá realizar alterações nos detalhes da instalação.                                                                                                    |            |
|-------------------------------------------------------------------------------------|----------------------------------------------------------------------------------------------------|------------|
| 0706254820 X +SN                                                                    | (m)                                                                                                    |            |
| ssociar usuários                                                                    |                                                                                                    |            |
| ssociar instalação ao us                                                            | ário para seja possível visualização. Campo não obrigatório. Você pode realizar alterações nos detalhes da instalação.                                                                                                    |            |
| ssociar empresas                                                                    |                                                                                                    | ~          |
| ssocie a Instalação a                                                               | Adicionar novo datalogger                                                                                                    | ~          |
|                                                                                     | Você pode fazer as seguintes operações no datalogger 0706254820                                                                                                    |            |
| ssociar membros                                                                     |                                                                                                    | $\sim$     |
| ssociar membros<br>ssocie a Instalação a                                            | Selecione o caminho para adicionar sub-dispositivos : Auto-adicionando (Recomendado) 💿                                                                                                    |            |
| ssociar membros<br>ssocie a Instalação a                                            | Selecione o caminho para adicionar sub-dispositivos : Auto-adicionando (Recomendado)<br>se o gateway/registrador for usado para o microinversor e o gateway/registrador for usado para várias instalações, selecione Adicionar                      |            |
| ssociar membros<br>ssocie a Instalação a<br>elecionar Tags                          | Selecione o caminho para adicionar sub-dispositivos : Auto-adicionando (Recomendado)<br>Se o gateway/registrador for usado para o microinversor e o gateway/registrador for usado para várias instalações, selecione Adicionar<br>manualmente aquí. | $\bigcirc$ |
| ssociar membros<br>ssocie a Instalação a<br>elecionar Tags<br>scolha uma tag releva | Selecione o caminho para adicionar sub-dispositivos : Auto-adicionando (Recomendado)<br>Se o gateway/registrador for usado para o microinversor e o gateway/registrador for usado para várias instalações, selecione Adicionar<br>manualmente aqui. | $\bigcirc$ |

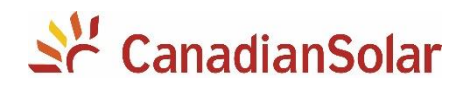

| isira o SN do datalogger conectado a instalação, o dispo                                                                                                    | ositivo irá enviar as informações. Você poderá realizar alterações nos detalhes da Instalação. |  |
|----------------------------------------------------------------------------------------------------|------------------------------------------------------------------------------------------------|--|
| 0706254820×+SN                                                                                                    | 8                                                                                              |  |
| ssociar usuários                                                                                                    |                                                                                                |  |
| ssociar instalação ao usuário para seja possível visualiza                                                                                                    | zação. Campo não obrigatório. Você pode realizar alterações nos detalhes da instalação.        |  |
| seasiar amprocas                                                                                                    |                                                                                                |  |
| Adicionar novo datalo                                                                                                    |                                                                                                |  |
| ssocia a Instalação a Adicionar novo datalo                                                                                                    | ogger ×                                                                                        |  |
| ssociar membros                                                                                                    | ogger ×                                                                                        |  |
| Adicionar novo datale<br>ssociar membros<br>ssocia a Instalação a<br>orro6254820                                                                                                    | Ogger  Adicionar sub-dispositivo automaticamente  Adicionar sub-dispositivo manualmente        |  |
| Adicionar novo datale<br>ssociar membros<br>ssocia a Instalação a<br>ssocia a Instalação a<br>oroce254820                                                                                                    | Ogger ×                                                                                        |  |
| Adicionar novo datale<br>ssociar membros<br>ssocia a Instalação a<br>contra contra da contra da | Ogger ×                                                                                        |  |

- Em seguida, clique em *Feito*. Pronto! Instalação criada com sucesso.

#### FORNECENDO DIREITOS DE VISUALIZAÇÃO AO SEU CLIENTE

A plataforma de monitoramento da Canadian Solar fornece a comodidade de compartilhar a visualização da instalação com o seu cliente sem que seja necessário o compartilhamento de senhas e contas.

#### 1. CRIANDO UMA CONTA - CSI CLOUD USER EDITION

Peça que seu cliente acesse a plataforma de monitoramento da Canadian Solar através do link: <u>http://monitoring.csisolar.com/</u>

- Escolha a opção CSI Cloud User Edition.

|       | E-mail         | telefone       | Usuário          |   |
|-------|----------------|----------------|------------------|---|
|       | -              |                |                  |   |
| 🖾 E-m | ail            |                |                  |   |
| & Sen | ha             |                | ø                |   |
| a sem |                |                | //               | 1 |
| Lemb  | rar minha senh | ia por 15 dias | Esqueceu a senha | 2 |
|       |                | Entrar         |                  | P |
|       |                |                |                  |   |
|       |                | Entrar         |                  |   |

- Clique em Registrar e siga os passos na tela, adicionando suas informações pessoais.

- Após o registro, é necessário que o cliente final forneça o e-mail de login ao instalador.

#### 2. ASSOCIANDO A INSTALAÇÃO

Acesse a sua conta *CSI Cloud Professional Edition* através do link: http://monitoring.csisolar.com/

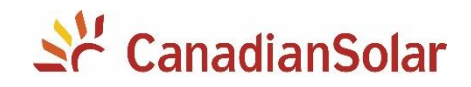

- (1) Clique em *Projetos*
- (2) Selecione a instalação de seu cliente.
- (3) Clique no ícone Associar 🔗

| Se CanadianSolar        | O&M Dispositivos Gestão                                                           |              |
|-------------------------|-----------------------------------------------------------------------------------|--------------|
|                         | Projeto                                                                           | Novo Projeto |
| n Página Inicial        | 10 instalações no total 🛛 Status de com… 🗸 Autorizar funçã… 🗸 Status da minh… 🗸 🍸 |              |
| ₩ Projeto<br>"É Alertas | 1<br>Nome / Localização ÷ Estado da ··· Estado do ale… Potência de produção… ÷    |              |
|                         | ✓ TESTE<br>♥ BrazilGoiásPlanaltin···                                              | ☆ 🖉 🖉 🖄 🗰    |
|                         | 2                                                                                 | 3            |
|                         |                                                                                   |              |
|                         |                                                                                   |              |
|                         |                                                                                   |              |

- Caso o cliente tenha uma conta User clique em Associar usuários, se for uma conta Pro clicar em Associar empresas.

- Adicione o e-mail de seu cliente e autorize a visualização. Nesse momento, será possível visualizar a instalação de duas contas diferentes, sem compartilhamento de senhas, garantindo a sua segurança e a de seu cliente.

# ALTERAÇÃO DE SENHA WI-FI

Caso tenha alterado a senha do roteador da rede local (ou trocado de roteador), será necessário refazer as configurações do datalogger para voltar a monitorar:

- O datalogger wifi stick irá emitir o seu próprio sinal wifi automaticamente quando a rede anteriormente configurada deixe de funcionar e não coniga conexão com o servidor.
- Seguir o procedimento descrito nos pontos 3 e 4 deste manual.
- Caso não gere o ponto de acesso automaticamente, reset o datalogger. (Vide tópico RESET)

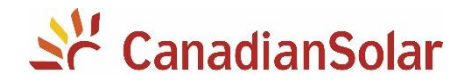

# SOLUÇÃO DE PROBLEMAS

#### 1. O LED ESTÁ APAGADO

- Verifique se o datalogger está conectado corretamente.
- Verifique se o inversor está sendo alimentado por corrente contínua.
- Entre em contato com seu distribuidor.

#### 2. DATALOGGER NÃO GERA PONTO DE ACESSO WI-FI

Não há comunicação entre inversor e datalogger.

- Verifique que o parâmetro do endereço de comunicação do inversor seja ADDRESS = 01.
- Entre em contato com seu distribuidor.

#### 3. DATALOGGER NÃO SE CONECTA A INTERNET

Datalogger não consegue estabelecer conexão entre o roteador (e porem com o servidor).

- Verifique a intensidade do sinal da rede Wifi.
- Verifique se há conexão com internet no local.
- Não é recomendado o uso de repetidor Wifi.
- Apenas redes Wifi 2.4 GHz são suportadas (não 5.0 Ghz).

Certifique-se que não há nenhum caracter especial no nome da rede de internet ou na senha da rede da internet, o datalogger não entende tais caracteres (.,;/]~[´-!@#\$%¨&\*()`^).
 Utilizar apenas letras e/ou números.

- Verifique se a rede ao qual o datalogger está conectada não possui nenhuma proteção de acesso. É importante se certificar que as portas 5277, 5279, 5280 e 10000 são acessiveis.

- Utilizar configuração de iPv4 com DHCP (IP dinâmico) no modem ou roteador de internet.

- Para se certificar que não tem nada impedindo a conexão pela rede de internet local, tente configurar utilizando outra rede (por exemplo com o seu SmartPhone / celular como roteador).

#### **RESET DO DATALOGGER**

Pode resetar o datalogger usando a opção "reset" no menu de configuração (do item 4). Caso não consiga entrar neste menu, por favor realizar o seguinte o procedimento:

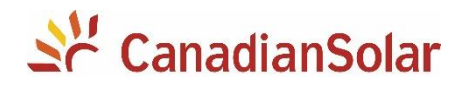

**1.** Com o inversor energizado pelo lado CC, abrir o datalogger com cuidado usando uma chave borne pequena, soltando as quatro travinhas;

 Dentro do datalogger, pelo lado da antena, localizar um botão pequeno chamado SW1 (indicado na foto ao lado).
 Apertar o botão por alguns segundos e esperar o reset.
 O datalogger emitirá novamente a rede Wifi com o ponto de acesso e poderá ser feita a nova configuração do datalogger.

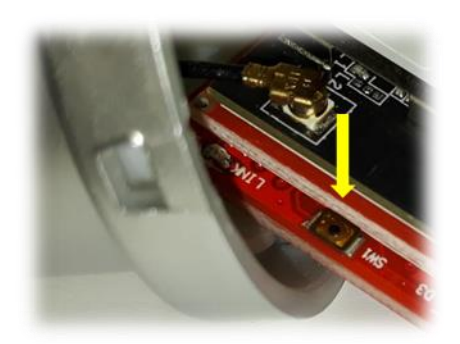

Seguem as imagens ilustrativas da tomada de ação em realizar o RESET do datalogger. Para realizar o reset, com o dispositivo energizado, conectado ao inversor, deve ser retirada a capa de proteção do circuito:

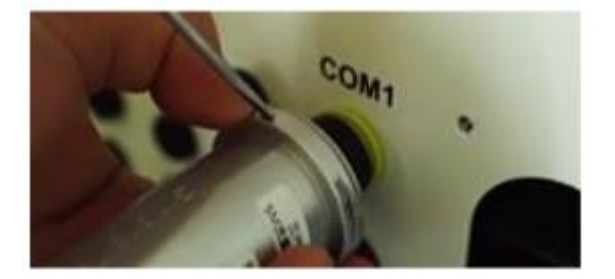

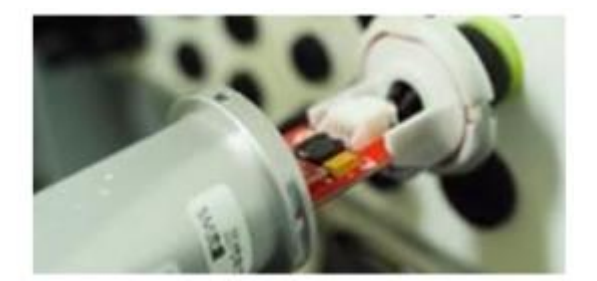

Então seguir para o botão de reset, e pressionar os botão localizado no final do circuito impresso (centro). Os leds irão acender, e posteriormente, apagar.

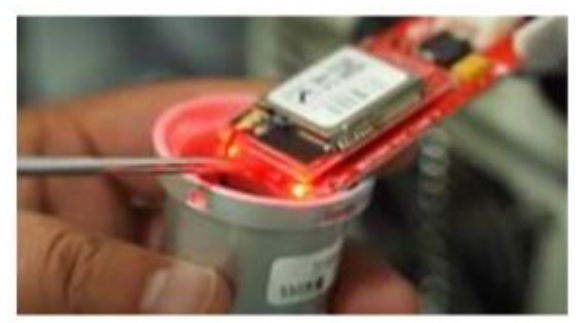

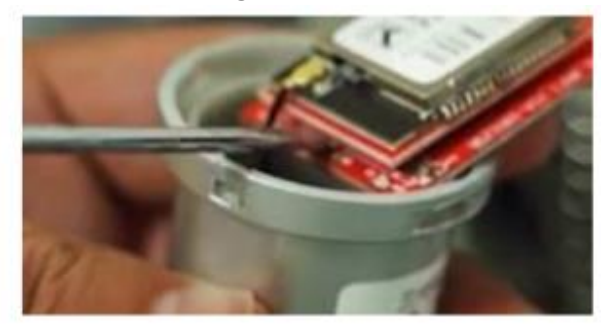

Feito isso, o datalogger irá para reinicialização. Aguardar o sinal wifi e seguir com o procedimento de configuração.

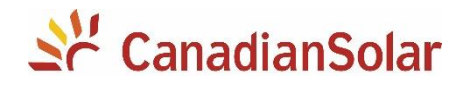

# APLICATIVOS PARA O CELULAR

Segue uma tabela com os links para baixar os aplicativos CSI Cloud (para usuário final) e CSI CloudPro (para instaladores / distribuidores):

|                         | CSI Cloud                                                                | CSI CloudPro                                                                |
|-------------------------|--------------------------------------------------------------------------|-----------------------------------------------------------------------------|
| Play Store /<br>Android | https://play.google.com/store/apps/de<br>tails?id=com.igen.canadiansolar | https://play.google.com/store/apps/de<br>tails?id=com.igen.canadiansolarpro |
| App Store / iOS         | https://apps.apple.com/br/app/csi-<br>cloud/id1452785451                 | https://apps.apple.com/br/app/csi-<br>cloudpro/id1462571102                 |

# Equipe de Produto e Suporte Técnico, CSI Latin America

service.latam@canadiansolar.com